# **Configurer son application (préférences)**

Lors de l'installation de l'application, la fenêtre des préférences de l'utilisateur s'ouvre (voir fiche *Manuel d'installation de VitruV*).

Cette fiche reprend des informations sur l'utilisateur ainsi que des choix préférentiels pour l'utilisation de VitruV.

A tout moment, ces informations peuvent être modifiées.

Une partie de ces données est utilisée dans la fiche d'identité des projets (CCTB de référence, nom et prénom de l'utilisateur).

Ces données peuvent être transférées d'une application VitruV à une autre.

Pour compléter les préférences de l'utilisateur, vous devez suivre les étapes suivantes (si vous complétez les préférences lors de l'installation de l'application VitruV, passez directement à l'étape 3) :

1. Dans la barre d'outils principale, cliquez sur l'icône 🏼 🕅

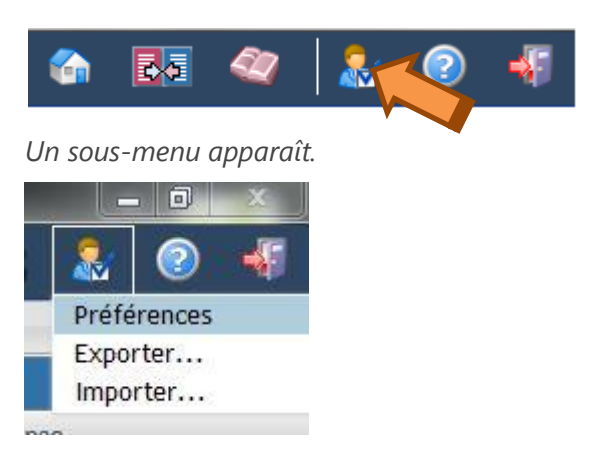

2. Cliquez sur le point de menu « Préférences ».

**Remarque :** pour l'aide sur l'import et l'export des préférences, voir la fiche « **Importer / Exporter les préférences** ».

3. Dans l'onglet *Général*, encodez les préférences de l'utilisateur.

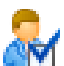

| Préférences                                                                          | ×                                                                                                    |
|--------------------------------------------------------------------------------------|----------------------------------------------------------------------------------------------------|
| Général Proxy                                                                        |                                                                                                    |
| Langue :                                                                             | fr 💌                                                                                                    |
| Afficher le panneau "Aide" :                                                         | Oui On Non                                                                                                    |
| Nom et prénom de l'utilisateur :                                                     | Hagelstein JF                                                                                                    |
| Catégorie professionnelle :                                                          | Architecte                                                                                                    |
| CCTB de référence par défaut :                                                       | CCTB_01.05 - 02/05/2014 💌                                                                                                  |
| Fichier source par défaut :                                                          | CCTB de référence du projet     Projet     C:/Users/jfh/vitruv/test-nsi/project/monProjet.cdcx     Parcourir               |
| Répertoire de sauvegarde :                                                           | C:/Users/jfh/vitruv/test-nsi/project/                                                                                      |
| Si vous utilisez un réseau d'entreprise (<br>paramétrer les données de proxy via l'o | qui nécessite la configuration d'un proxy pour obtenir une connexion internet fonctionnelle, vous devez<br>unget "Proxy" : |
|                                                                                      | Configurer le proxy                                                                                                    |
|                                                                                      |                                                                                                    |
| 🔮 Valider 🕌 👗 Annu                                                                   | ler                                                                                                    |
|                                                                                      | ĥ                                                                                                    |

- Langue : seule la version en français est disponible
- Afficher le panneau « Aide » : si vous choisissez « non », le volet de droite « Aide » est replié par défaut (*ATTENTION* : il faut un redémarrage de l'application pour que ce choix soit pris en compte)
- Nom et prénom de l'utilisateur
- Catégorie professionnelle : choisir dans la liste déroulante la profession de l'utilisateur
- CCTB de référence par défaut : sélectionner la version de CCTB qui sera utilisée comme source par défaut
- Fichier source par défaut : dans le cas où vous ne voulez pas utiliser le CCTB comme source par défaut, choisir un fichier *cdcx* qui sera utilisé comme source par défaut
- Répertoire de sauvegarde : emplacement du disque dur où seront sauvegardés par défaut les projets (*REMARQUE* : un autre emplacement peut être choisi en cliquant sur **Sauvegarder sous** voir fiche **Sauvegarder un projet**)
- Configurer le proxy : dans le cas de l'absence de serveur « proxy », passer directement à l'étape 4 en ignorant ce bouton / dans le cas d'un serveur « proxy », cliquer sur ce bouton pour accéder à l'onglet « Proxy » (ou cliquer directement sur l'onglet « Proxy »)

*Remarque*: Si vous ignorez si vous utilisez un serveur « proxy », consulter les rubriques *Pourquoi se connecter à un serveur Proxy*? et *Comment savoir si je passe par un serveur Proxy*? à la suite.

4. Dans l'onglet « Proxy », encoder les informations relatives à votre serveur

| Préférences                                                                                                    | × |
|----------------------------------------------------------------------------------------------------|---|
| Général Proxy                                                                                                    |   |
| Hôte (nom du serveur) :                                                                                                |   |
| Port :                                                                                                    |   |
| Ne pas utiliser le proxy pour les adresses suivantes (utilisez la barre verticale (   ) pour<br>séparer les entrées) : |   |
| Indiquez ici votre login et mot de passe utilisateur associé au serveur proxy                                          |   |
| Login :                                                                                                    |   |
| Mot de passe :                                                                                                    |   |
|                                                                                                    |   |
|                                                                                                    |   |
|                                                                                                    |   |
|                                                                                                    |   |
|                                                                                                    |   |
|                                                                                                    |   |
|                                                                                                    |   |
|                                                                                                    |   |
|                                                                                                    |   |
| 🖉 Valider 🔀 Annuler                                                                                                    |   |
|                                                                                                    |   |

Voir la rubrique Comment configurer le serveur Proxy dans VitruV ? à la suite

5. Cliquez sur Valider.

*Remarque :* Toutes ces informations sont sauvegardées dans l'application. Elles sont propres à l'utilisateur et restent actives en permanence pour tous les projets.

### Pourquoi se connecter à un serveur Proxy?

Pour son bon fonctionnement, il est nécessaire que l'application VitruV ait accès à Internet. En effet, plusieurs fonctionnalités en ont besoin, à savoir :

- Mise à jour automatique
- Téléchargement automatique de la dernière version du CCTB
- Envoi des données statistiques anonymes d'utilisation de VitruV
- Système de recherche contextuelle

Généralement, en étant connecté à un réseau traditionnel, Internet est accessible sans aucune configuration supplémentaire.

Cependant, il existe des réseaux qui nécessitent une configuration particulière afin d'avoir accès à Internet. Ces réseaux demandent à s'identifier au niveau d'un serveur dit « Proxy » afin que celui-ci autorise l'accès complet ou en partie à Internet. Pour plus d'information au sujet du proxy, rendez-vous sur le site : http://fr.wikipedia.org/wiki/Proxy

## Comment savoir si je passe par un serveur Proxy?

Afin d'identifier facilement si vous passez par un serveur Proxy pour avoir accès à Internet, il suffit de suivre les étapes suivantes :

#### Procédure Windows :

Ouvrez un navigateur Internet

- 1. Internet Explorer
- 2. Chrome
- 3. Firefox
  - 1. Internet Explorer

| ations Internet                                                                                                    |                       |                                                                                                    |
|----------------------------------------------------------------------------------------------------|-----------------------|----------------------------------------------------------------------------------------------------|
| Pour configurer une connexion à Internet, dique<br>sur Configurer.<br>Options d'accès à distance et de VPN                                                | z Configurer          |                                                                                                    |
|                                                                                                    | Ajouter               | Paramètres du réseau local                                                                                                    |
|                                                                                                    | Ajouter un réseau VPN | Configuration automatique                                                                                                    |
|                                                                                                    | Supprimer             | La configuration automatique peut annuler les paramètres manuels. Pour<br>garantir leur utilisation, désactivez la configuration automatique.                                                                               |
| Cliquez sur Paramètres si vous devez configurer un<br>serveur proxy pour une connexion.                                                                   | Paramètres            |                                                                                                    |
| Ne jamais établir de connexion                                                                                                    |                       | Détecter automatiquement les paramètres de connexion                                                                                                    |
| Établir une connexion s'il n'existe pas de connexion re                                                                                                   | éseau                 | Utiliser un script de configuration automatique                                                                                                    |
| Toujours établir la connexion par défaut                                                                                                    |                       | Adresse :                                                                                                    |
| Par défaut : Aucun                                                                                                    | Par défaut            |                                                                                                    |
| Paramètres de réseau local                                                                                                    |                       | Serveur proxy                                                                                                    |
| Les paramètres de réseau local ne s'appliquent pas aux<br>connexions d'accès à distance. Cliquez sur Paramètres p<br>définir les options de numérotation. | our Paramètres réseau | Utiliser un serveur proxy pour votre réseau local (ces paramètres ne<br>s'appliquent pas aux connexions d'accès à distance ou VPN). Adresse : Port : 80 Avancé V Ne pas utiliser de serveur proxy pour les adresses locales |
|                                                                                                    | OK Annuler Appliquer  | OK Annuler                                                                                                    |

(Capture d'écrans sur Internet Explorer version 11)

- a. Menu Outils -> Options Internet
- b. Au niveau de l'onglet « Connexion », cliquez sur le bouton « Paramètres réseaux »
- c. Si la case « Utiliser un serveur proxy ... » est cochée, cela veut dire que vous passez par un serveur proxy afin d'avoir accès à Internet.

#### 2. Chrome

| Paramètres                                                                                                    | Rechercher                                                                                                    |                               |                                                                                                    |                                       |  |
|----------------------------------------------------------------------------------------------------|----------------------------------------------------------------------------------------------------|-------------------------------|----------------------------------------------------------------------------------------------------|---------------------------------------|--|
| Nous envoyer les fichiers potentiellement malveillants que vous avez                                               | téléchargés                                                                                                    |                               |                                                                                                    |                                       |  |
| Activer la protection contre le phishing et les logiciels malveillants                                             |                                                                                                    |                               |                                                                                                    |                                       |  |
| 🔲 Utiliser un service Web pour corriger les erreurs d'orthographe                                                  | Options Internet                                                                                                    | 2 3                           |                                                                                                    |                                       |  |
| Envoyer automatiquement les statistiques d'utilisation et les rapport                                              | Général Sécurité Confidentialité Content Connexi                                                                                             | ns Togrammes Avancé           |                                                                                                    |                                       |  |
| Envoyer une demande "Interdire le suivi" pendant la navigation                                                     | Pour configurer une connexion à Internet, diq<br>sur Configurer.                                                                             | Lez Configurer                |                                                                                                    |                                       |  |
| Mots de passe et formulaires                                                                                       | Options d'accès à distance et de VPN                                                                                                    |                               | 1                                                                                                    |                                       |  |
| Activer la saisie automatique pour remplir les formulaires Web en un<br>Gérer les paramètres de saisie automatique |                                                                                                    | Ajouter                       | Paramètres du réseau local                                                                                   |                                       |  |
| Proposer d'enregistrer mes mots de passe Web. Gérer les mots de p.                                                 |                                                                                                    | Ajouter un réseau VPN         | Configuration automatique                                                                                    |                                       |  |
|                                                                                                    |                                                                                                    | Supprimer                     | La configuration automatique peut annuler les para<br>garantir leur utilisation, désactivez la configuration | mètres manuels. Pour<br>automatique.  |  |
| Contenu Web                                                                                                    | Cliquez sur Paramètres si vous devez configurer un<br>serveur proxy pour une comexion.                                                       | Paramètres                    |                                                                                                    |                                       |  |
| Taille de police : Moyenne   Personnaliser les polic                                                               | (i) Ne jamais établir de connexion                                                                                                    |                               | Détecter automatiquement les paramètres de co                                                                | onnexion                              |  |
| Niveau de zoom par défaut : 100 %                                                                                  | Établir une connexion s'il n'existe pas de connexion                                                                                         | réseau                        | Utiliser un script de configuration automatique                                                              |                                       |  |
|                                                                                                    | <ul> <li>Toujours établir la connexion par défaut</li> </ul>                                                                                 | Day different                 | Acresse :                                                                                                    |                                       |  |
| Réseau                                                                                                    | Periodial Puller                                                                                                    | 3                             | Serveur proxy                                                                                                |                                       |  |
| Goonle Chrome utilise les naramètres proxy du système pour se connec<br>Modifier les paramètres du proxy           | Paramètres de réseau local<br>Les paramètres de réseau local ne s'appliquent pas au<br>connexions d'accès à distance. Cliquez sur Paramètres | x<br>s pour Paramètres réseau | Utiliser un serveur proxy pour votre réseau loca<br>s'appliquent pas aux connexions d'accès à dista          | il (ces paramètres ne<br>nce ou VPN). |  |
| Langues                                                                                                    | demir les options de numerotation.                                                                                                    |                               | Adresse : Port :                                                                                             | 80 Avancé                             |  |
| Modifier la gestion et l'affichage des langues dans Chrome En savoir ply.                                          |                                                                                                    |                               | I Ne pas utiliser de serveur proxy pour les ad                                                               | resses locales                        |  |
| Paramètres de langue et de saisie                                                                                  |                                                                                                    | OK Annuler Acciliauer         |                                                                                                    | OK Amuler                             |  |
| 🗭 Me proposer de traduire les pages qui sont écrites dans une langue q                                             | ue je ne sais pas lire. Gerer les langues                                                                                                    |                               |                                                                                                    |                                       |  |
|                                                                                                    |                                                                                                    |                               |                                                                                                    |                                       |  |
| Téléchargements                                                                                                    |                                                                                                    |                               |                                                                                                    |                                       |  |
| Enregistrer les fichiers dans le dossier : C-\Users\/fh\Downloads                                                  | Changer                                                                                                    |                               |                                                                                                    |                                       |  |
| Toujours demander où enregistrer les fichiers                                                                      |                                                                                                    |                               |                                                                                                    |                                       |  |
| HTTPS/SSL                                                                                                    |                                                                                                    |                               |                                                                                                    |                                       |  |
| Gérer les certificats                                                                                              |                                                                                                    |                               |                                                                                                    |                                       |  |
| The Markowski and a sufficiency of                                                                                 |                                                                                                    |                               |                                                                                                    |                                       |  |

- a. Menu « Paramètres »
- b. Cliquez sur « Afficher les paramètres avancés... »
- c. Au niveau de l'onglet « Connexion », cliquez sur le bouton « Paramètres réseaux »
- d. Si la case « Utiliser un serveur proxy ... » est cochée, cela veut dire que vous passez par un serveur proxy afin d'avoir accès à Internet.

3. Firefox

| Options                                                                                  |                                                                                                    |
|------------------------------------------------------------------------------------------|----------------------------------------------------------------------------------------------------|
| Général Onglets Contenu Applications Vie privée Sécurité                                 | Sync Avancé                                                                                            |
| Général Données collectée: Réseau Mises à jour Certificats                               |                                                                                                    |
| Connexion                                                                                |                                                                                                    |
| Configurer la façon dont Firefox se connecte à Internet                                  | Paramètres                                                                                             |
| Contenu web en cache                                                                     |                                                                                                    |
| Le contenu web en cache utilise actuellement 5,2 Mo d'espace disque                      | <u>V</u> ider maintenant                                                                               |
| Modifier la gestion automatique du cache                                                 | Paramètres de connevion                                                                                |
| Limiter le cache à <u>350</u> Mo d'espace disque                                         |                                                                                                    |
| Contenu web et données utilisateur hors connexion                                        | Configuration du serveur proxy pour accéder à Internet                                                 |
| Le cache d'applications utilise actuellement 0 octets d'espace disque                    | <ul> <li>Pisige proxy</li> <li>Détection automatique des paramètres de proxy pour ce réseau</li> </ul> |
| Avertir lorsqu'un site souhaite conserver des données pour une utilisa<br>hors connexion | <ul> <li>Utiliser les paramètres proxy du système</li> </ul>                                           |
| Les sites suivants sont autorisés à stocker des données pour une utilisation             | Configuration manuelle du proxy :                                                                      |
| connexion :                                                                              | Proxy HTTP: localhost Port: 8888 ×                                                                     |
|                                                                                          | Utiliser ce serveur proxy pour tous les protocoles                                                     |
|                                                                                          | Proxy <u>S</u> L: localhost Port: 8888                                                                 |
|                                                                                          | Proxy ETP: localhost Port: 8888 -                                                                      |
| ОК                                                                                       | Hôte SO <u>C</u> KS : localhost Port : 8888 👻                                                          |
|                                                                                          | o SOC <u>K</u> S v4 ⊚ SOCKS <u>v</u> 5<br>Pas de provy pour :                                          |
|                                                                                          |                                                                                                    |
|                                                                                          |                                                                                                    |
|                                                                                          | Exemples : .mozilla.org, .asso.fr, 192.168.1.0/24                                                      |
|                                                                                          | O Adresse de configuration automatique du proxy :                                                      |
|                                                                                          | Actualis <u>e</u> r                                                                                    |
|                                                                                          | OK Annuler A <u>i</u> de                                                                               |

(Capture d'écrans sur Firefox version 29)

- a. Menu « Paramètres » -> Options
- b. Au niveau de l'onglet « Réseau », cliquez sur le bouton « Paramètres »
- c. Si la case « Utiliser un serveur proxy ... » est cochée, cela veut dire que vous passez par un serveur proxy afin d'avoir accès à Internet.

#### Procédure Mac :

- Préférences Système ◄ ► Tout afficher Q Q 0 786 New One 0 ..... Langue et région Bureau et éco. d'écran Mission Control Sécurité et confidentialité Général Dock Spotlight Notifications 1 Économiseur d'énergie CD et DVD Clavier Moniteurs Souris Trackpad Imprimantes et Son scanners R \* (a)\* Bluetooth iCloud Comptes Réseau Partage Internet 2 İ Ť۶ Utilisateurs et Contrôle Dictée Disque de Accessibilité App Store Date et heure Time Machine groupes parental et parole démarrage É Java (Capture d'écran sur MAC OS X version 10.9.3)
- a. Allez dans les « Préférences systèmes »

.

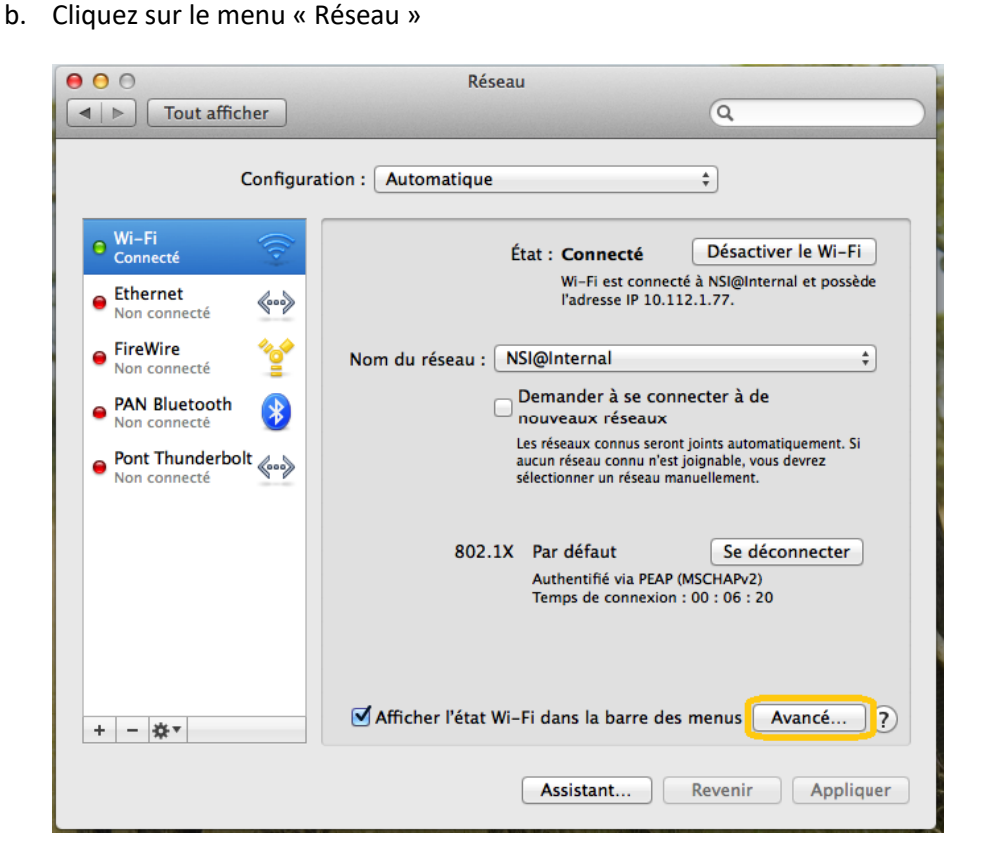

c. Cliquez sur le bouton « Avancé... »

| ○                                                                                                    | iseau                                                                                                    |
|----------------------------------------------------------------------------------------------------|----------------------------------------------------------------------------------------------------|
| ◄ ► Tout afficher                                                                                                    | Q                                                                                                    |
| Wi-Fi Wi-Fi DNS WIN                                                                                                    | S 802.1X Proxys Matériel                                                                                                    |
| Protocole à configurer :                                                                                                    | État : Connecté Désactiver le Wi-Fi<br>Wi-Fi est connecté à NSiglinternal et posside                                                                                             |
| <ul> <li>Découverte auto proxy</li> <li>Configuration de proxy automatique</li> <li>Proxy web (HTTP)</li> <li>Proxy web sécurisé (HTTPS)</li> <li>Proxy FTP</li> <li>Proxy SOCKS</li> <li>Proxy de diffusion en continu (RTSP)</li> <li>Proxy Gopher</li> </ul> | NSI@Internal     S     Demander à se connecter à de     nouveaux réseaux     Iss réseaux     Iss réseaux comus seront joints automatiquement. Si     aucur réseaux manuellement. |
| Exclure les noms d'hôte simples<br>Ignorer les réglages proxy pour ces hôte                                                                                                    | s et domaines :                                                                                                    |
| *.local, 169.254/16                                                                                                    |                                                                                                    |
| 🗹 Utiliser le mo                                                                                                    | ode FTP passif (PASV)                                                                                                    |
| (?)                                                                                                    | Annuler OK                                                                                                    |
|                                                                                                    |                                                                                                    |

d. Si la case « Proxy Web (http) » est cochée, cela veut dire que vous passez par un serveur proxy afin d'avoir accès à Internet.

## **Comment configurer le serveur Proxy dans VitruV ?**

de l'écran des préférences utilisateurs au niveau de l'onglet Proxy

Si vous devez passer par un serveur Proxy afin d'avoir accès à Internet, il vous faut configurer celui-ci à partir

| Preterences         Général       Proxy         Hôte (nom du serveur) :         Port :         Ne pas utiliser le proxy pour les adresses suivantes (utilisez la barre verticale (1) pour |  |
|----------------------------------------------------------------------------------------------------|--|
| Général     Proxy       Hôte (nom du serveur) :                                                                                                    |  |
| Hôte (nom du serveur) : Port : Ne pas utiliser le provy pour les adresses suivantes (utiliser la barre verticale (1) pour                                                                 |  |
| Port :                                                                                                    |  |
| Ne pas utiliser le provy pour les adresses suivantes (utilisez la barre verticale ( ) pour                                                                                                |  |
| séparer les entrées) :                                                                                                    |  |
| Indiquez ici votre login et mot de passe utilisateur associé au serveur proxy                                                                                                    |  |
| Login :                                                                                                    |  |
| Mot de passe :                                                                                                    |  |
|                                                                                                    |  |
|                                                                                                    |  |
|                                                                                                    |  |
|                                                                                                    |  |
|                                                                                                    |  |
|                                                                                                    |  |
|                                                                                                    |  |
|                                                                                                    |  |
|                                                                                                    |  |
| Valider Annuler                                                                                                    |  |

Les informations suivantes sont nécessaires : Hôte (nom du serveur) ; Port ; Exceptions ; Login ; Mot de passe

Vous pouvez facilement recopier ces informations depuis votre navigateur préféré (*REMARQUE* : le nom et le port du serveur « proxy » sont repris dans les fenêtres illustrées dans la rubrique **Comment savoir si je passe** par un serveur Proxy ?).